## Cosa riceve un familiare quando gli richiediamo una dotazione

## Descrizione

Quando viene richiesta una dotazione, il genitore riceve un avviso. Il genitore deve accedere al proprio profilo della piattaforma Easynido. Sulla schermata principale vedrà che c'è una scritta "**RICHIESTA MATERIALE**" a sinistra sotto l'immagine del proprio figlio/a.

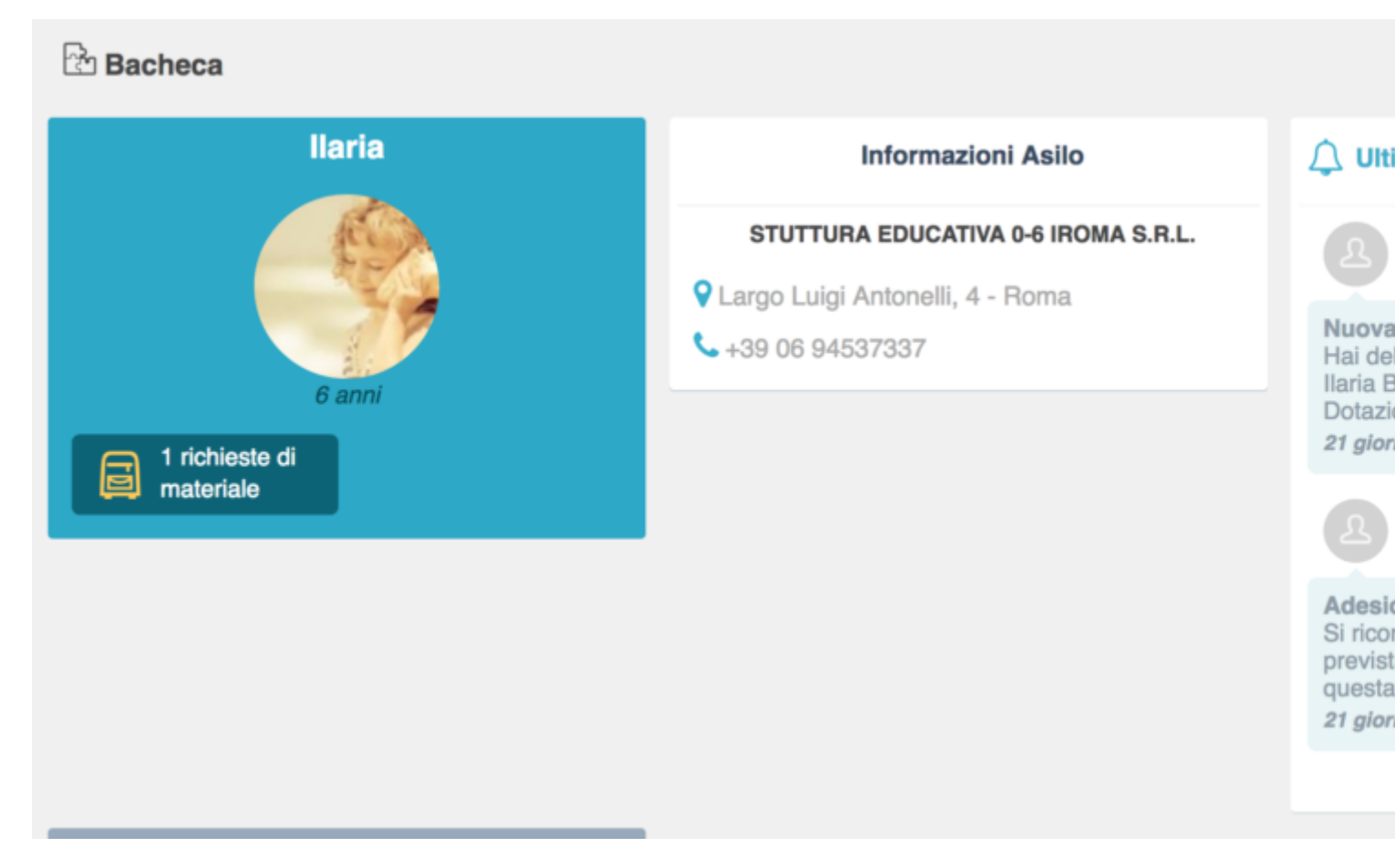

A questo punto deve cliccare sul bottone blu con la scritta "**RICHIESTA DI MATERIALE**" all'interno del grande bottone quadrato celeste con la foto del figlio che trova a sinistra per andare a leggere il contenuto della richiesta.

|                                       | Diario di Bordo           | Familiari      | Questionar |  |
|---------------------------------------|---------------------------|----------------|------------|--|
|                                       | Tutto Oggi leri           | 2gg 3gg 1 sett |            |  |
| llaria                                | Venerdì 29 Settembre 2017 |                |            |  |
| Infanzia Grandi<br>Nata il 25/02/2011 | 12:17 🕅 Med               | ia             |            |  |
|                                       |                           |                |            |  |

Nel primo bottone bianco con la scritta grigia partendo da destra troverà un simbolo rosso che sta a significare che c'è una nuova richiesta di dotazione. Deve cliccare su quel bottone e si aprirà la pagina dove è scritto cosa la scuola ha richiesto come dotazione.

|                                                                                                    | Diario di Bordo                                         | Familiari                         | Questionario                     |  |  |  |
|----------------------------------------------------------------------------------------------------|---------------------------------------------------------|-----------------------------------|----------------------------------|--|--|--|
| Avremmo bisogno del seguente materiale per<br>Durante l'anno sarà nostra cura avvisarla in caso di esaurimento del materia |                                                         |                                   |                                  |  |  |  |
|                                                                                                    | Spazzolino e dentifricio<br>Portare uno spazzolino e de | ntifricio per la pulizia quotidia | na dei denti del bambino ad ogni |  |  |  |
|                                                                                                    |                                                         |                                   |                                  |  |  |  |

Un altro modo per vedere se c'è una nuova richiesta di dotazione, una volta che si accede alla piattaforma come genitore, è quello di andare sulla **bacheca degli avvisi non letti** che si trova a destra della pagina iniziale.

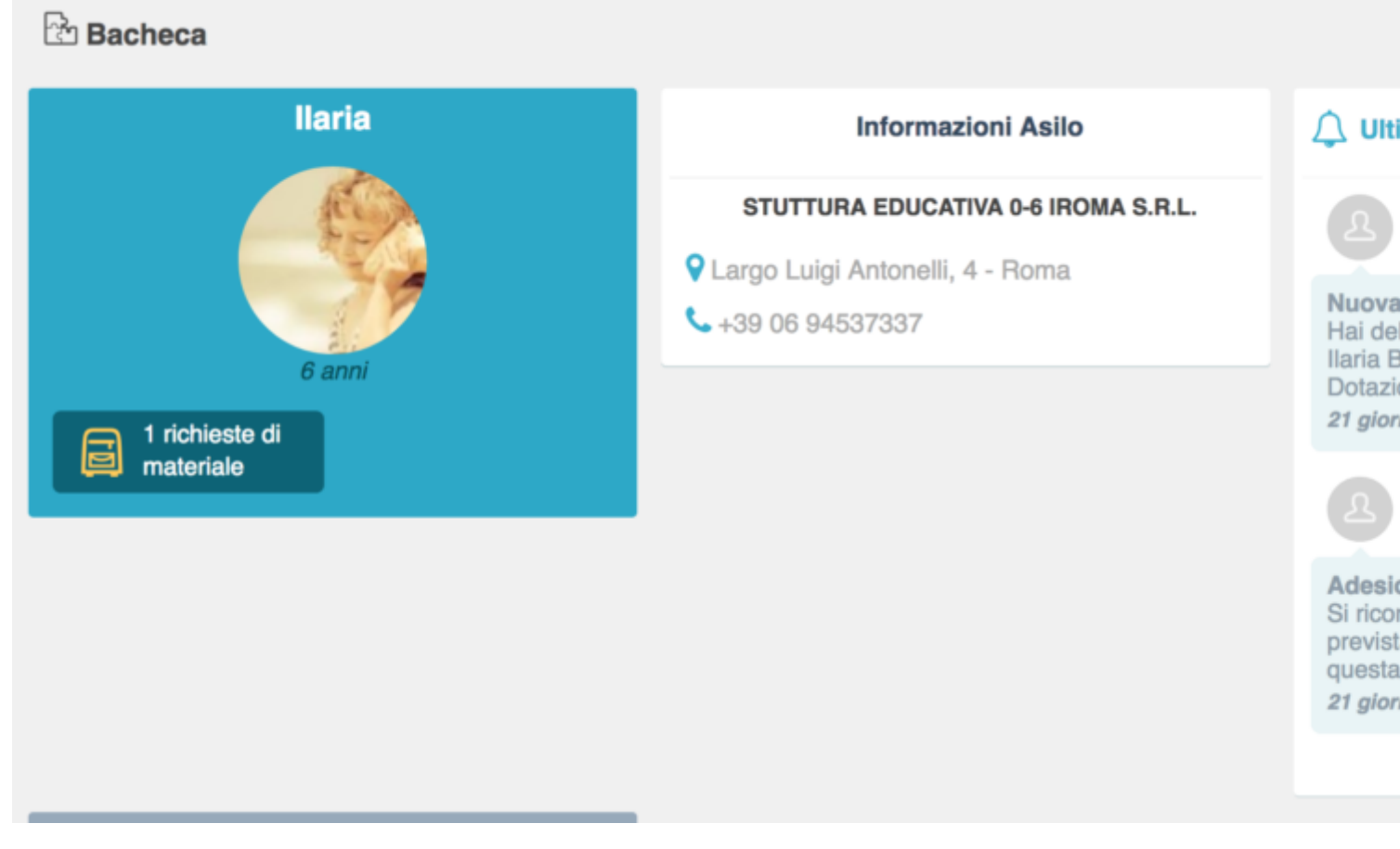

Cliccare sulla comunicazione con il titolo "NUOVA RICHIESTA DI MATERIALE".

| Comunicazioni - Archivio |                                                                                |                     |                                                              |  |  |  |
|--------------------------|--------------------------------------------------------------------------------|---------------------|--------------------------------------------------------------|--|--|--|
| Totale                   | e comunicazioni: 3                                                             | Ricerca avanzata 👻  | Nuova ric                                                    |  |  |  |
|                          | Cerca                                                                          | ۹ 📋                 | Abbando                                                      |  |  |  |
|                          | Da: Diego Belfiore (Padre - Ilaria Belfiore)<br>A: Francesco Marin (Educatore) | 09 Nov 2017 - 11:04 | La 5 Partecipanti Rispondi alla conversazione                |  |  |  |
|                          | Uscita anticipata                                                              |                     |                                                              |  |  |  |
|                          | Da: Stuttura Educativa 0-6 iRoma S.r.I. <i>(Admin)</i><br>A: più destinatari   | 18 Ott 2017 - 12:38 | Invia                                                        |  |  |  |
|                          | Nuova richiesta di materiale                                                   |                     | Ø                                                            |  |  |  |
|                          | <i>v</i>                                                                       |                     | Inviato da:<br>Stuttura Educativa 0.6 iBoma S r L (Admin)    |  |  |  |
|                          | Da: Stuttura Educativa 0-6 iRoma S.r.I. (Admin)<br>A: più destinatari          | 18 Ott 2017 - 11:43 | Hai delle nuove richieste di materiale in merito a Ilaria Be |  |  |  |
|                          | Adesione gita                                                                  |                     |                                                              |  |  |  |
|                          | 💬 1 🔞 0                                                                        |                     |                                                              |  |  |  |
|                          |                                                                                |                     |                                                              |  |  |  |

Si aprirà una pagina dove il familiare avrà anche la possibilità di rispondere alla comunicazione, magari dicendo di aver già provveduto o comunque rispondere in qualsiasi modo alla richiesta di dotazione. Basterà scrivere nello spazio bianco dedicato con la scritta "**RISPONDI ALLA CONVERSAZIONE**" e poi premere sul bottone celeste "**INVIA**".